## Ethical and Equitable Search Training - Access Denied Error

\*\*Visit <u>LinkedIn</u> and ensure you are logged out of your personal account\*\*

1. Click on the <u>Ethical and Equitable Search Training</u> (This should take you to the Canvas course) and then Click on Go to the Course.

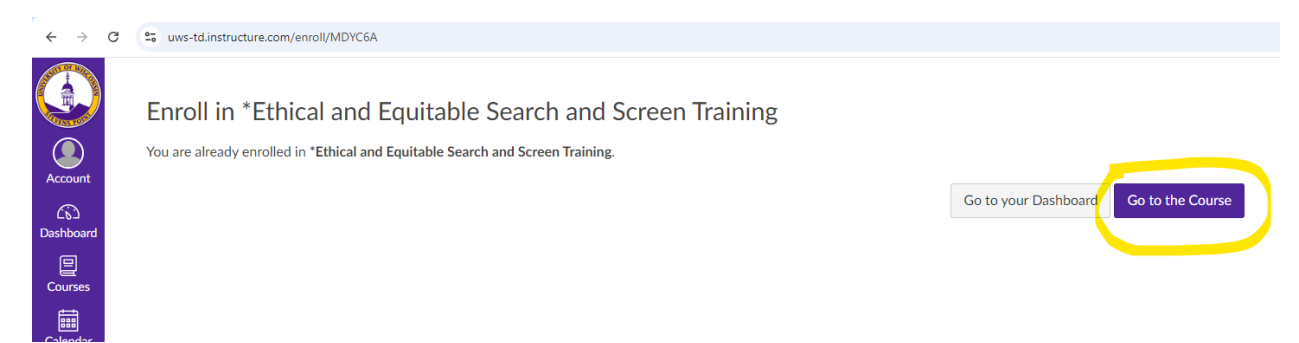

## 2. Click the first Watch video and the video link following (this should then take you to LinkedIn Learning.

|                  | *Ethical and Equitable Search and Screen Training > Modules               |              |                       |
|------------------|---------------------------------------------------------------------------|--------------|-----------------------|
| Account          |                                                                           | Collapse All | Export Course Content |
| රාධ<br>Dashboard |                                                                           |              |                       |
| Courses          | ✓ What is Unconscious Bias?                                               |              |                       |
|                  | ◎ WATCH: Uncover unconscious bias in recruiting and interviewing (1m 35s) |              |                       |

## 3. Click on the video link (this should then take you to LinkedIn Learning)

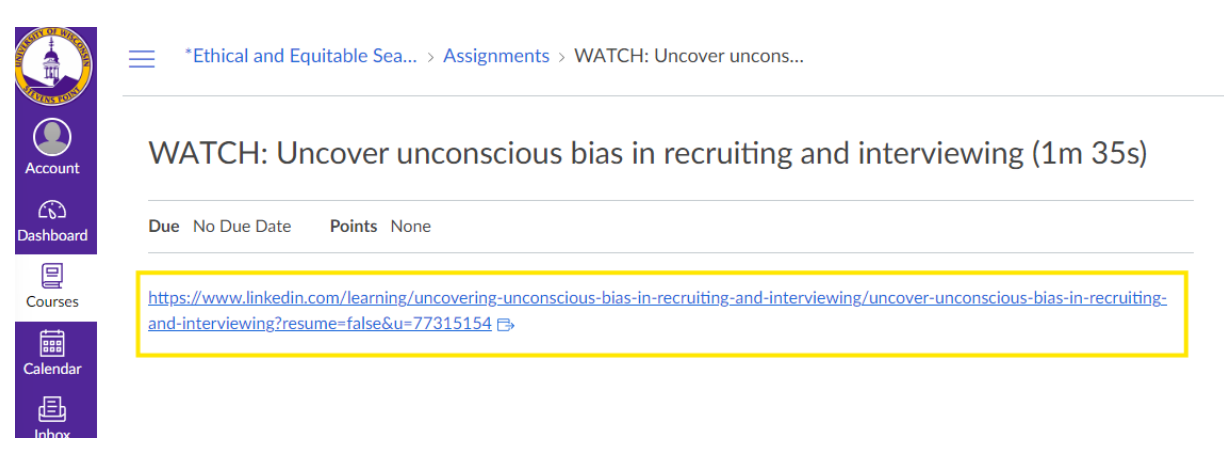

## 4. Sign in with your UWSP credentials

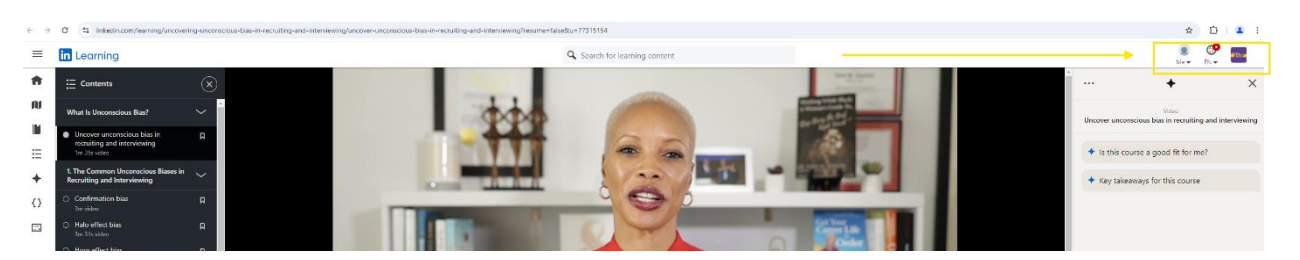

- 5. Return to the Canvas Course to select the next video following the steps above.
- 6. After watching all videos, complete the quiz

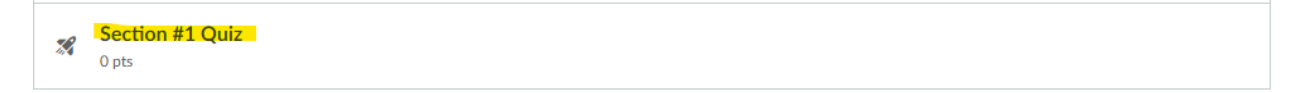

7. Repeat for all videos and quizzes.